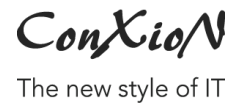

<u>software@conxion.be</u> +32 56 73 11 22

\_\_\_\_ DEERLIJK, 22.02.2022

## **B-Wise Silverfin setup**

Hoogstraat 134, 8540 Deerlijk +32 56 73 11 21, info@conxion.be

W W W . C O N X I O N . B E

ConXioN

The new style of IT

## 1. Activatie

Exporteren naar Silverfin kan enkel nadat deze module geactiveerd wordt in B-WISE. Om deze module te activeren, dient contact opgenomen te worden met het software team van ConXioN. Wij zullen de module activeren en de algemene locatie instellen.

| Silverfin                  |                                  | $\checkmark$ |
|----------------------------|----------------------------------|--------------|
| Silverfin algemene locatie | C:\Development\Klanten\Silverfin | $\mathbf{P}$ |

## 2. Configuratie

De verdere configuratie kan volledig door de klant ingesteld worden.

Vervolgens dient er mappenstructuur aangemaakt te worden die voldoet aan de Silverfin vereisten. Onder de algemene locatie moet er voor elk silverfindossier een map aangemaakt worden.

| > Deze pc > | Windows (C:) | $\rightarrow$ Development $\rightarrow$ Klanten $\rightarrow$ Silverfin $\rightarrow$ |                  |             |
|-------------|--------------|---------------------------------------------------------------------------------------|------------------|-------------|
|             | ^            | Naam                                                                                  | Gewijzigd op     | Туре        |
| ang         |              | Bedrijf X                                                                             | 2/02/2018 13:59  | Bestandsmap |
| ent .       | <i>*</i>     | 📙 Bedrijf Y                                                                           | 13/02/2018 15:58 | Bestandsmap |
| d           | *            | Centerbeton                                                                           | 2/02/2018 14:35  | Bestandsmap |
| s           | *            | ConXioN                                                                               | 14/02/2018 8:47  | Bestandsmap |

De naam van deze map dient vervolgens ingesteld te worden in de firmaparameters (Basisbestanden > Parameterbestanden > Algemene parameters, tabblad Firma > Algemeen).

ConXioN

The new style of IT

| arameters                                   |                                        |                                        |                   |          |          |
|---------------------------------------------|----------------------------------------|----------------------------------------|-------------------|----------|----------|
| lgemeen Fi                                  | irma                                   |                                        |                   |          |          |
| Algemeen                                    | Standaarden                            | Controles S                            | Stock A           | fdrukken | Locaties |
| Aantal afdru<br>Aantal afdru                | ukken naar printe<br>ukken naar printe | r bij factuur per<br>r bij factuur met | e-mail<br>EDIFACT |          | 1 ÷      |
| Aantal decimalen in eenheidsprijs           |                                        |                                        |                   |          |          |
| Aantal decimalen in hoeveelheid (atl stuks) |                                        |                                        |                   | 2 🜲      |          |
| Aantal decir                                | nalen in kosten                        |                                        |                   |          | 2 🜲      |
| Ingave bon<br>SEPA XML-b                    | nen: standaard T<br>etaalbestanden     | lijn                                   |                   |          |          |
| SEPA XML-betaalbestanden volgnr.            |                                        |                                        |                   | 0        |          |
| SEPA XML-domicil.bestanden volgnr.          |                                        |                                        | 0                 |          |          |
| Klant : Zoek                                | op en toon Leve                        | ringsadres                             |                   |          |          |
| Werktabel a                                 | artikels: toon marg                    | ge gebaseerd op                        | <b>)</b>          |          | •        |
| Dossiernaa                                  | m Silverfin ConX                       | ίοN                                    |                   |          |          |

ConXio/N

The new style of IT

<u>software@conxion.be</u> +32 56 73 11 22

De export van de bestanden kan uitgevoerd via het menupunt Jaarafsluiting > Export Silverfin.

| Jaarafs             | luiting                                      | Jaarrekeningen   | Facturatie | Analyses | V |  |
|---------------------|----------------------------------------------|------------------|------------|----------|---|--|
| Controle btwnummers |                                              |                  |            |          |   |  |
| Bt                  | Btwlisting                                   |                  |            |          |   |  |
| Sa                  | Samengestelde Btwlisting op diskette         |                  |            |          |   |  |
| Sa                  | Samengestelde Btwlisting voor INTERVAT (XML) |                  |            |          |   |  |
| Ex                  | port na                                      | ar Accon / First |            |          |   |  |
| Ex                  | Export Silverfin                             |                  |            |          |   |  |
| Fi                  | Fiche 281.50                                 |                  |            |          |   |  |
| A                   | Afschrijvingen                               |                  |            |          |   |  |
| D                   | Drukken afschrijvingen                       |                  |            |          |   |  |
| In                  | Ingave Afschrijvingen                        |                  |            |          |   |  |
| Be                  | Berekenen afschrijvingen                     |                  |            |          |   |  |
| D                   | Drukken afschrijvingen                       |                  |            |          |   |  |
| D                   | Doorboeken afschrijvingen                    |                  |            |          |   |  |
| Ei                  | Eindejaarslijsten als PDF                    |                  |            |          |   |  |
| At                  | fsluiten                                     | boekjaar         |            |          | J |  |

De bestanden worden gegenereerd op de locatie gebaseerd op de voorgaande instellingen.

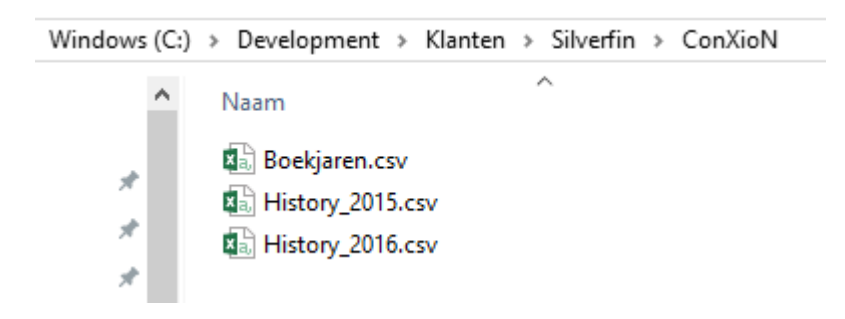